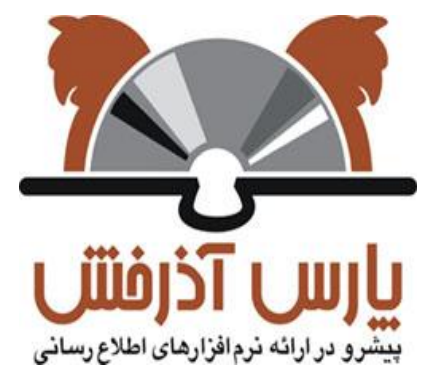

## شرکت پارس آذرخش

سیستم یکپارچه کتابخانه الکترونیک و دیجیتال آذرخش

## راهنمای آموزشی: جستجوی درختواره

نگارش : 1.0

| 1.0    | نگارش: | سیستم یکپارچه کتابخانه الکترونیک و دیجیتال آذرخش |                                                       |
|--------|--------|--------------------------------------------------|-------------------------------------------------------|
| /12/02 | تاريخ: | راهنمای آموزشی: جستجوی درختواره                  | بارس آذرفننی<br>بیشرو درارانه نرمانزارهای اطلاح رسانی |

## 1- جستجوی درختواره

درختواره، قابلیتی در سیستم کتابخانه دیجیتال است که هدف از آن گروهبندی اسناد و مدارک موجود در کتابخانه بر اساس نیاز سازمان، به منظور سهولت در بازیابی اطلاعات است. پس از اینکه مدیر سیستم آماده سازی های اولیه درختواره را انجام داد، کاربران می توانند به درختواره دسترسی داشته باشند. برای مشاهده درختواره، کاربر باید با نام کاربری و رمز عبور خود وارد سیستم شود و از صفحه اصلی آیکون «درختواره» (

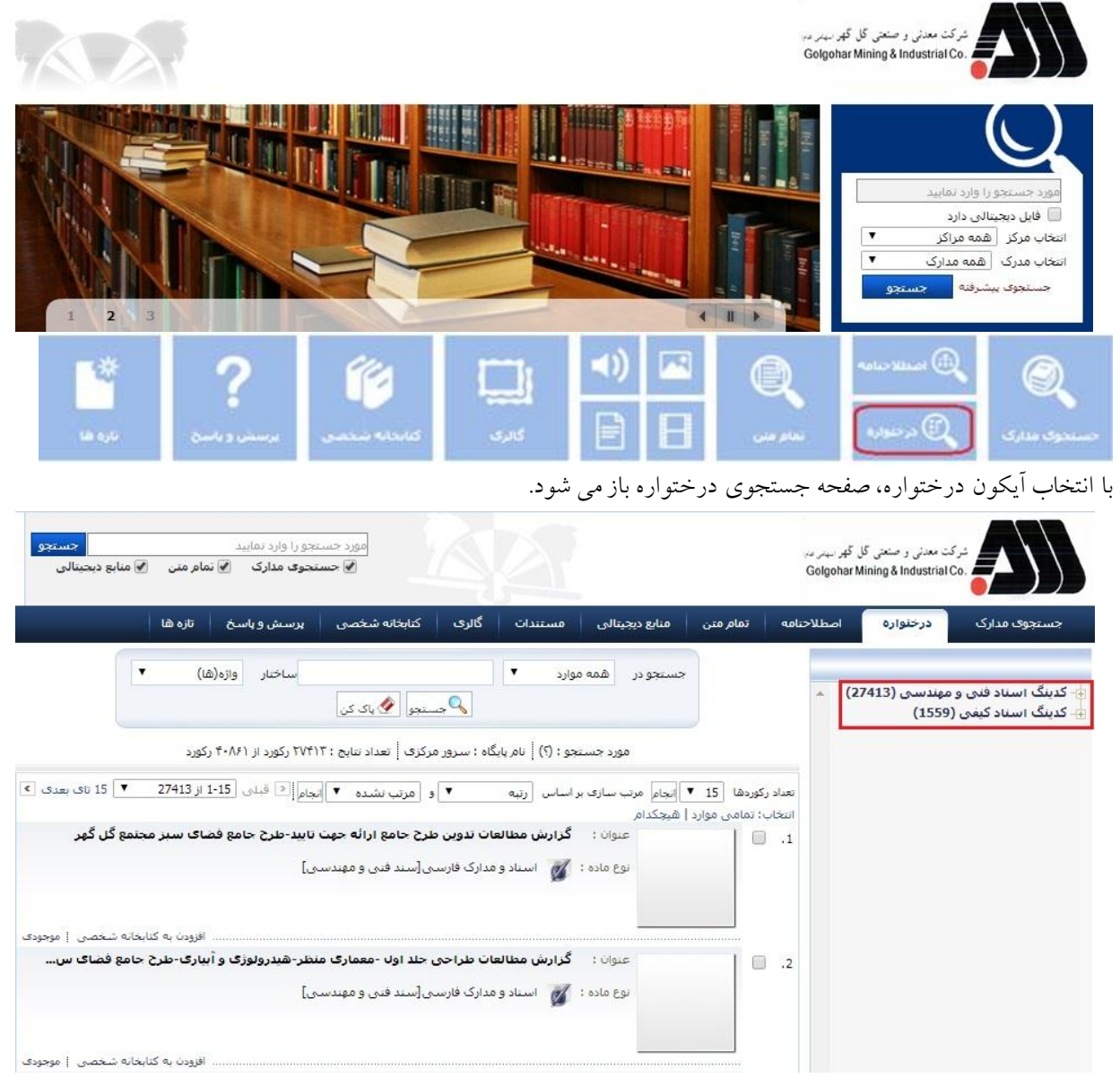

در سمت راست صفحه، شاخههای اصلی درختواره نمایش داده می شود، با انتخاب گزینه به اضافه، زیرشاخههای آن به همراه تعداد رکوردهای موجود در هر زیرشاخه نمایش داده می شود. با کلیک روی هریک از زیرشاخهها، لیست رکوردهای متصل به هرکدام، نمایش داده می شود. صفحه نمایش رکوردها، ساختاری مشابه با صفحه نتایج جستجوی مدارک دارد.

| 2از 6 | صفحه: | DPL_QHP_01 | کد: | شركت پارس آذرخش | تهيه کنن <i>د</i> ه: |
|-------|-------|------------|-----|-----------------|----------------------|
|-------|-------|------------|-----|-----------------|----------------------|

| 1.0    | نگارش: | سیستم یکپارچه کتابخانه الکترونیک و دیجیتال آذرخش |                                                        |
|--------|--------|--------------------------------------------------|--------------------------------------------------------|
| /12/02 | تاريخ: | راهنمای آموزشی: جستجوی درختواره                  | بارس آذرفننی<br>بیشرو در ارائه نروافزارهای اطلاع رسانی |

در بالای صفحه نیز، بخشی برای جستجو در درختواره در نظر گرفته شده است. ابتدا از طریق گزینه «جستجو در»، مدخل جستجو شامل، عنوان، پدیدآور، ناشر و ... یا گزینه همه موارد را انتخاب نمایید. در جعبه جستجو، عبارت جستجوی مورد نظر را وارد کنید. در فیلد ساختار جستجو (واژهها یا جستجوی دقیق) می توانید جستجو را محدود یا گسترده کنید. در جستجو به صورت «واژهای»، مدارکی بازیابی خواهد شد که تمام کلمات عبارت مورد نظر بدون حفظ ترتیب در آن وجود داشته باشد. اما در جستج به صورت «دقیق» در صورتی که عین عبارت مورد جستجو به همان شکل در فیلد(های) انتخاب شده جهت جستجو وجود داشته باشد بازیابی خواهد شد.

با انتخاب کلید «جستجو»، لیست نتایج جستجو نمایش داده می شود. در این صفحه به ازای هر رکورد، اطلاعات کلیدی از قبیل عنوان، پدیدآور، تاریخ نشر، ناشر و نوع ماده همراه با thumbnail(تصویر کوچک) هر مدرک نمایش داده می شود. با توجه به تعداد نتایج بازیابی شده، بصورت پیش فرض در هر صفحه 15 رکورد نشان داده می شود. با کلیک روی گزینه بعدی و یا انتخاب محدوده از بخش محدوده رکوردها، امکان مشاهده سایر نتایج فراهم می شود. تعداد نتایج جستجو در هر صفحه را نیز می توان با

نتایج جستجو بصورت پیش فرض براساس رتبه مرتب می شوند. بدینصورت رکوردهایی که دارای رتبه (وزن) بالاتری هستند، در ابتدای فهرست نشان داده می شوند. همچنین می توان با انتخاب فیلد مورد نظر از بخش "مرتب سازی"، نتایج جستجو را بر اساس آن مرتب نمود. مرتب سازی نتایج جستجو در دو سطح اول و دوم و براساس الفبایی عنوان، پدید آور، ناشر، سال نشر، محل نشر، رده دیویی، رده کنگره، موضوع، شماره مدرک و شماره راهنما امکان پذیر است. مرتب سازی نتایج جستجو در سطح دوم، برای رکوردهایی که در سطح اول دارای مقدار یکسان هستند، مورد استفاده قرار می گیرد.

| مورد جستجو را وارد تمایید<br>۲ جستجوی مدارک ۲ تمام متن ۲ منابع دیجیتالی                                                                                                    | شرکت معدنی و صنعتی گل گهر دیدر در<br>Golgohar Mining & Industrial Co. |
|----------------------------------------------------------------------------------------------------|-----------------------------------------------------------------------|
| نامه تمام متن منابع دیجیتالی مستندات گالری کتابخانه شخصی پرسش و پاسخ تازه ها                                                                                                    | جستجوی مدارک درخنواره اصطلاح                                          |
| جستجو در همه موارد ▼ ساختار واژه(شا) ▼<br>چستجو ان باک کن                                                                                                    | - کدینگ استاد فنی و مهندسی (27413) 🔺<br>- کدینگ استاد کیغی (1559)     |
| مورد جستجو : (؟)   نام پایگاه : سرور مرکزی   تعداد تنایج : ۲۷۴۱۳ رکورد از ۲۰۸۶۱ رکورد<br>انعداد رکزدها 15 ¥ انجام مرت سازی بر اساس رتیه ک و امرت بشده ک انجام (≤ قبلی 1-15 از 27413 ک 15 تای بعدی ک | i la la la la la la la la la la la la la                              |
| انتخاب: تمامی موارد   شیجکدام<br>1. 💿   است موارد   شیجکدام                                                                                                    |                                                                       |
| نوع ماده : 💋 - استاد و مدارک فارستی[سند فنی و مهندسی]                                                                                                    |                                                                       |
| افزودن به کنابغانه شخصی   موجودک                                                                                                    |                                                                       |
| عنوان : گرارش مطالعات طراحی جلا اول -معماری منظر-هیدرولوژی و آبیاری-طرح جامع فضای س<br>معمارین است است است است است است است است است است                                                              |                                                                       |
| این ماده : 🎽 استاد و مدارت فارسای (سند خنان و میبردسان)<br>افزودن به کتابخانه شخصی   موجودی                                                                                                    |                                                                       |

با کلیک روی Thumbnail و یا عنوان هر یک از نتایج جستجو، جزئیات آن قابل مشاهده است. همچنین با کلیک روی گزینه انتخاب رکورد، می توان چندین رکورد را انتخاب و با کلیک روی دکمه «نمایش رکوردهای انتخابی» ، جزئیات این رکوردها را به ترتیب مشاهده کرد.

| 3از 6 | صفحه: | DPL_QHP_01 | کد: | شركت پارس آذرخش | تهيه کننده: |
|-------|-------|------------|-----|-----------------|-------------|
|-------|-------|------------|-----|-----------------|-------------|

| 1.0    | نگارش: | سیستم یکپارچه کتابخانه الکترونیک و دیجیتال آذرخش |                                                 |
|--------|--------|--------------------------------------------------|-------------------------------------------------|
| /12/02 | تاريخ: | راهنمای آموزشی: جستجوی درختواره                  | رس آذرفننی<br>دو درارنه نرمافزارهای اطلاع رسانی |

گزینه «افزودن به کتابخانه شخصی» در مقابل هر رکورد و نیز در پایین صفحه در نظر گرفته شده است. پس از انتخاب رکورد(ها)، با کلیک روی دکمه افزودن به کتابخانه شخصی و انتخاب گروه موردنظر، میتوان رکورد(های) انتخابی را جهت سهولت دستیابی در مراجعه بعدی به کتابخانه شخصی اضافه نمود.کتابخانه شخصی، یک محیط اختصاصی برای هر کاربر دارای نام کاربری است که براساس نیاز و ساختار مورد علاقه توسط کاربر ایجاد میشود. هر کاربر مدارک و منابع مورد نظر را میتواند در کتابخانه شخصی خود قرار دهد.

با کلیک روی دکمه ذخیره یا چاپ نتایج جستجو الطاب میتوان رکوردهای نتیجه جستجو را در یکی از سه قالب "خروجی برچسبی"، "خروجی ایزو"، "خروجی HTML" ذخیره یا چاپ نمود. البته به صورت پیش فرض همه رکوردهای موجود در صفحه ی جاری ذخیره یا چاپ خواهند شد. درصورتی که بخواهید یک یا چند رکورد را به صورت انتخابی، ذخیره یا چاپ کنید، در بخش «انتخاب رکوردهای جستجو»، روی گزینه «رکوردهای انتخاب شده» کلیک کرده و سپس رکوردها را ذخیره یا چاپ کنید.

از طریق وارد نمودن آدرس الکترونیکی در فیلد «ارسال به پست الکترونیکی» و با کلیک روی دکمه ارسال می توان نتایج جستجو را به پست الکترونیکی ارسال نمود. البته به صورت پیش فرض همه رکوردهای موجود در صفحه ی جاری به پست الکترونیکی ارسال خواهند شد. درصورتی که بخواهید یک یا چند رکورد را به صورت انتخابی، به پست الکترونیکی ارسال نمایید، در بخش «انتخاب رکوردهای جستجو»، روی گزینه «رکوردهای انتخاب شده» کلیک کرده و سپس روی دکمه ارسال کلیک کنید.

| مورد جستجو را وارد نمایید<br>۲ جستجو مدارک ۲ نمام متن ۲ منابع دیجینالی                                                                                                    | شرکت معدنی و صنعتی کل گهر دیمر مدر<br>Golgohar Mining & Industrial Co.                                                                                                    |
|----------------------------------------------------------------------------------------------------|----------------------------------------------------------------------------------------------------|
| علمه تمام من مایع دیجینالی مستندان گاری کتابخانه شخصی پرسش و پاسخ تازه ها<br>جستجو در همه موارد ♥<br>مورد جستجو : (؟) نام پایگاه : سرور مرکزی تعداد تنایج : ۱ رکورد از ۲۰۸۶۱ رکورد<br>عداد رکوردها 15 ♥ ایجام مرب سازی بر اساس رتیه ♥ و مرتب شنده ♥ ایجام<br>انتخاب: تمامی موارد   هیچکدام<br>Heavy trucks fueling station(area 34) general arrangement & piping plan+sec<br>insto: : تمامی موارد   هیچکدام<br><br>انتخاب: تمامی موارد   هیچکدام<br><br>ارهان ماده : کی المانه المای : ۲۰۰۵<br><br>اولون به کتابخانه شخصی ایجام<br><br>موری تنایج جستجو | جستجوی مدارک درخواره اصطلاح<br>حدیث اسناد فنی و مهندسی (27413)<br>- کدینگ اسناد فنی و مهندسی (27413)<br>- 0000 - عمومی (7624)<br>- 0000 - عمدن و بست برق معدن (27)<br>- 0000 - سانهای ناریه (271)<br>- 0000 - سانهای ناریه (27)<br>- 0000 - سانجمان ایمنی و بهداشت<br>تعمیرگاه معدن (22)<br>- 0000 - خانه های پیش ساخته (31)<br>- 0000 - خانه های پیش ساخته (31)<br>- 0000 - خانه های پیش ساخته (31)<br>- 0000 - خانه های پیش ساخته (31)<br>- 0000 - خانه های پیش ساخته (31)<br>- 0000 - خانه های پیش ساخته (31)<br>- 0000 - خانه های پیش ساخته (31)<br>- 0010 - کراشر (202)<br>- 0010 - کراشر (398)<br>- 0010 - ساختمان تغلیظ (3985) |
| انتخاب رکوردهای جستجو اهمه رکوردها ۲ به منظور دخیره، چپ یا رسان نبایج جستجو، معدوده ردوردهای مورد نظار را طریق چید ستخاب<br>رکوردهای جستجو تعیین نمائید<br>دخیره مجموعه رکورد ا 💾 🎒 ذخیره یا چاپ نتایج جستجو ا ارسال به پست الکترونیکی.                                                                                                    | <ul> <li>+ 0014 أزمايشگاه (164)</li> <li>- 1005 - تيكنر (347)</li> <li>- تست-0015 (131)</li> </ul>                                                                                                    |

با کلیک روی thumbnail (تصویر کوچک) و یا عنوان هر یک از نتایج جستجو ، اطلاعات کامل مدرک نمایش داده می شوند. با کلیک روی گزینه «رکورد بعدی» یا «رکورد قبلی» امکان حرکت روی آنها و مشاهده رکوردهای قبلی و بعدی امکانپذیر است. بازگشت به صفحه نتایج جستجو، با انتخاب دکمه «بازگشت» امکانپذیر است.

| 4از 6 | صفحه: | DPL_QHP_01 | کد: | شرکت پارس آذرخش | تهيه كننده: |
|-------|-------|------------|-----|-----------------|-------------|
|-------|-------|------------|-----|-----------------|-------------|

| 1.0    | نگارش: | سیستم یکپارچه کتابخانه الکترونیک و دیجیتال آذرخش |                                                          |
|--------|--------|--------------------------------------------------|----------------------------------------------------------|
| /12/02 | تاريخ: | راهنمای آموزشی: جستجوی درختواره                  | بارس آذرفتنی<br>بیشرو در ارانه ندره افزارهای اطلاع رسانی |

| ط مشنی دسترسنی 🗄 درباره ما 🗄 پشتیبا       | ى أنلاين                        |                                            | 둼 کتابخانه و آرشيو 🔚 🕹 کاربر | admin 🕴 🥐 راهنما 🗄 🖻 فارسی 🗄 😁 خروج 🗄                             |
|-------------------------------------------|---------------------------------|--------------------------------------------|------------------------------|-------------------------------------------------------------------|
| ئر کت معدنی و صنعت<br>ng & Industrial Co. | کل کهر بینر در<br>Golgohar Mini | ,<br>Ge                                    |                              | مورد جستجو را وارد نقابید<br>ای حسنجوی مدارک 🕑 نمام متی 🕑 منابع د |
| جستجوی مدارک درختواره                     | اصطلاح                          | لاحنامه تمام متن منابع دیچیتالی            | مستندات گالری کتابخانه ش     | خصی پرسش ویاسخ تازه ها                                            |
| ئورد قبلی ا رکورد بعدی جاہجاہی پ          | ن رکوردها                       | [                                          |                              | 🔶 بازگشت                                                          |
| زبان متن نوشتاري يا گفتاري و مانند        | ن : فارسای                      | ىي.                                        |                              | الم الم الم الم                                                   |
| عنوات اصلاف                               | : گزارش                         | ش مطالعات تدوين طرح جامع ارائه جهت تاييد-ط | نامع فضاف سبز مجتمع گل گهر   | and the second second                                             |
| نام عام مواد                              | : (سند ف                        | د فنې و مهندسای]                           |                              | ي افرودن به دنابخانه سخص                                          |
| سازنده                                    | : / گل گم                       | ، گھر                                      |                              | الهل يشتهاد خريد                                                  |
| محل نگهداری                               | a-5-1-4 :                       | a-5                                        |                              |                                                                   |
| نام الكترونيكي                            | in tarh :                       | tadvin                                     |                              |                                                                   |
| نوع <mark>ماد</mark> ہ                    | : استاد و                       | اد و مدارک فارسنی                          |                              |                                                                   |
| اطلاعات مربوط به پروژه                    | 00-113 :                        | aa-x-rp04 01770 o rp 0014 00-0000-         |                              |                                                                   |
| کد ناخیه                                  | 0)0000 :                        | 0(0000 - عمومی)                            |                              |                                                                   |
| کد پیمانکار                               | y-113 :                         | - ره شهر                                   |                              |                                                                   |
| کد تجھیز                                  | : نقشه و                        | له و تجهیز نباشد                           |                              |                                                                   |
| نوع مهندسای                               | : متفرقه                        | قە                                         |                              |                                                                   |
| نوع سند                                   | : گزارشا،                       | شات                                        |                              | No Image                                                          |
| شماره سريال                               | 003 :                           |                                            |                              | تصویر نداره                                                       |
| کدینگ استاد فنی و مهندسی                  | RP003 :                         | 0000113AAXRP                               |                              |                                                                   |

عملیات مختلف زیر در مورد یک مدرک قابل انجام است:

افزودن به کتابخانه شخصی: این گزینه به کاربرانی نمایش داده میشود که با استفاده از نام کاربری خود وارد سیستم شده باشند. با کلیک روی دکمه افزودن به کتابخانه شخصی و تعیین گروه مورد نظر، میتوان مدرک مورد نظر را جهت سهولت دستیابی در مراجعه بعدی به کتابخانه شخصی اضافه نمود.

پیشنهاد خرید: این گزینه به کاربرانی نمایش داده می شود که با استفاده از نام کاربری خود وارد سیستم شده باشند.با کلیک روی دکمه پیشنهاد خرید و وارد نمودن مشخصات درخواست، امکان ارسال درخواست خرید نسخه(هایی) از مدرک مورد نظر فراهم می گردد.

موجودی: با کلیک روی دکمه موجودی، می توان اطلاعات نسخههای فیزیکی(شامل محل نگهداری، جلد، نسخه، قسمت، جزء، شماره ثبت و شناسه بازیابی) مواد کتابخانهای و آرشیوی را(در صورت وجود) مشاهده نمود. چنانچه در کتابخانـهای که نسخه فیزیکی منبع را در اختیار دارد، عضویت داشته باشید، امکان درخواست رزرو و امانت فراهم می شود.

پیوستها: در صورتیکه رکورد مورد نظر نسخه(های) دیجیتال داشته باشد با کلیک روی دکمه "پیوستها" میتوان به آن دسترسی پیدا نمود. امکان نمایش و یا دانلود هر یک از منابع دیجیتال به تفکیک و بر اساس سطح دسترسی کاربر وجود دارد.

رکوردهای مرتبط: در صورت وجود مدارک مرتبط با مدرک مورد نظر با کلیک روی دکمه "رکوردهای مرتبط" فهرست رکوردهای مرتبط نشان داده می شود و با کلیک روی عنوان هر یک از رکوردها می توانید اطلاعات کتابشناختی آنها را مشاهده نمایید.

نقد: با کلیک روی دکمه نقد و با وارد نمودن اطلاعات شامل نام، پست الکترونیکی و یادداشت، مـیتوانیـد نظـرات و یـا پیشنهادات خود را در رابطه با صفحه جاری و یا مشخصات مدرک بیان نمایید.

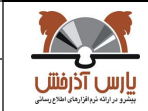

| 1.0    | نگارش: | سیستم یکپارچه کتابخانه الکترونیک و دیجیتال آذرخش |   |
|--------|--------|--------------------------------------------------|---|
| /12/02 | تاريخ: | راهنمای آموزشی: جستجوی درختواره                  | ļ |

نظرسنجی: با کلیک روی دکمه نظرسنجی و پاسخگویی به سوالات مطرح شده، امکان ارائه نظر در مـورد رکـورد انتخـابی فراهم میگردد.

| 6از 6 | صفحه: | DPL_QHP_01 | کد: | شرکت پارس آذرخش | تهيه کنن <i>د</i> ه: |
|-------|-------|------------|-----|-----------------|----------------------|
|-------|-------|------------|-----|-----------------|----------------------|